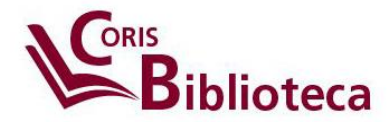

v. del 09/04/2020 Angelo Bardelloni

# COME ACCEDERE AI PERIODICI ELETTRONICI DELLA SAPIENZA ...

# DA CASA

Per accedere da casa a tutte le risorse elettroniche (e-journal) della Sapienza è necessario prima di tutto autenticarsi, quale utente accreditato, utilizzando il *proxy*<sup>1</sup> Sapienza.

https://login.ezproxy.uniroma1.it/login

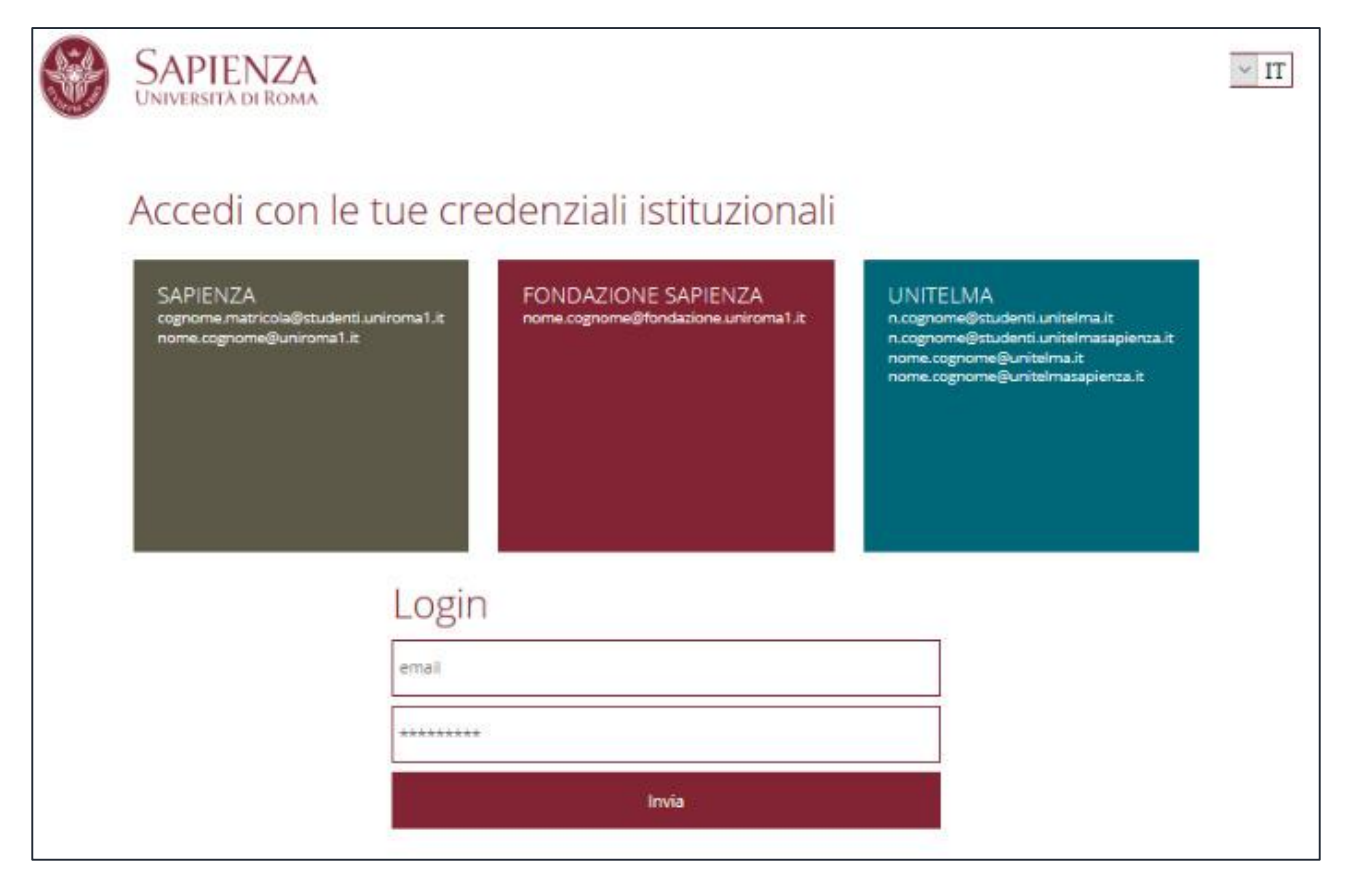

Una volta loggati, si verrà indirizzati alla seguente pagina:

<sup>&</sup>lt;sup>1</sup> Un Proxy è un computer che svolge, in generale, un'intermediazione tra un client ed un server localizzato in una rete protetta. Una volta autenticati, quindi, un Proxy consente essere "visti" come un nodo attivo della rete protetta.

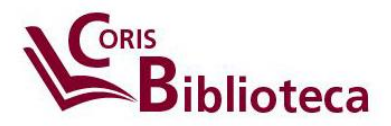

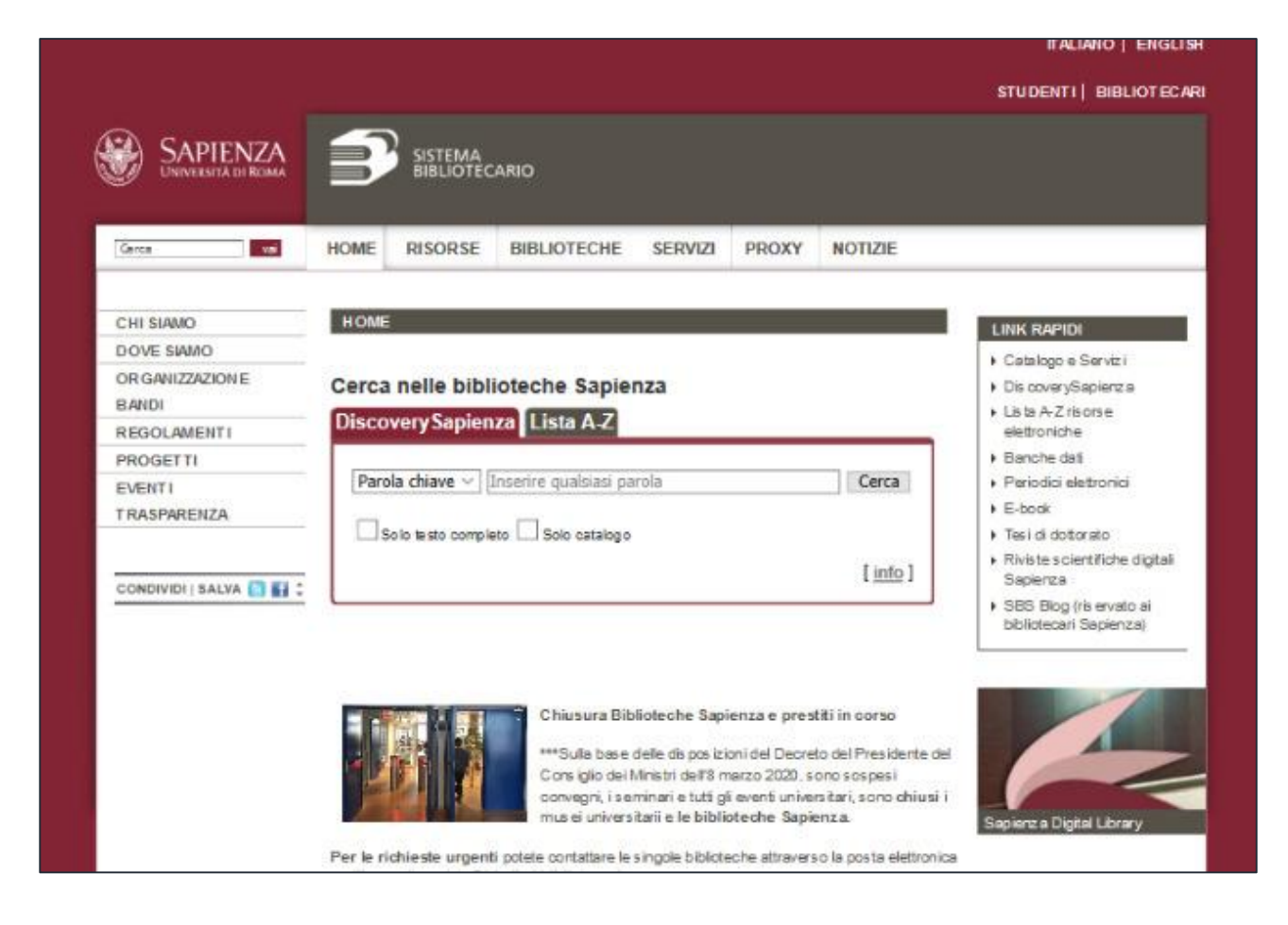

GLI *e-journal* si possono ricercare, fondamentalmente, in due modi partendo dalla pagina sulla quale siete stati reindirizzati una volta loggati:

|                                                                   | ITALIANO   ENGLISH<br>STUDENTI   BIBLIOTECARI                                                                                           |
|-------------------------------------------------------------------|----------------------------------------------------------------------------------------------------|
| SAPIENZA<br>UNIVERSITÀ DI ROMA                                    |                                                                                                    |
| Cerca                                                             | HOME RISORSE BIBLIOTECHE SERVIZI PROXY NOTIZIE                                                                                          |
| CHI SIAMO<br>DOVE SIAMO<br>ORGANIZZAZIONE<br>BANDI<br>REGOLAMENTI | HOME LINK RAPIDI Cerca nelle biblioteche Sapienza DiscoverySapienza Lista A-Z                                                           |
| PROGETTI<br>EVENTI<br>TRASPARENZA                                 | Parola chiave          [inserire qualsiasi parola           Solo testo completo         Solo catalogo           [info]         Segienca |
|                                                                   | SBS Blog (riservato ai<br>bibliotecan Sapienza)                                                                                         |

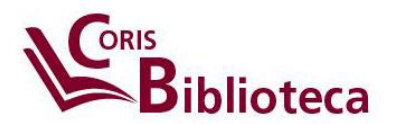

| SAPIENZA<br>Università di Roma                                                                                                    | Ð                                                                      | SISTEMA<br>BIBLIOTECA                                                                                                    | RIO                                                                                                    |                                                                                         |                                                                     |                                                                                                    |   |
|----------------------------------------------------------------------------------------------------|------------------------------------------------------------------------|----------------------------------------------------------------------------------------------------|----------------------------------------------------------------------------------------------------|-----------------------------------------------------------------------------------------|---------------------------------------------------------------------|----------------------------------------------------------------------------------------------------|---|
| Cerca                                                                                                    | HOME                                                                   | RISORSE                                                                                                    | BIBLIOTECHE                                                                                                    | SERVIZI                                                                                 | PROXY                                                               | NOTIZIE                                                                                                    |   |
| RISORSE     ELETTRONICHE     DiscoverySapienza     Banche dati     Periodici elettronici     accessa per     plattaforma     F-books | La pagle<br>elottroni<br>per argo<br>titolo; ce<br>sistema<br>È possib | ia consigliata pe<br>che, tramite cui i<br>mento in lingua<br>rcando "surgery<br>come "Surgery"<br>le anne l' <u>access</u> | r la ricerca e l'access<br>à possibile corcare un<br>inglese (NB. corcand<br>" si troveranno sia i<br>po per piattaforma dei p | o al periodici<br>periodico, co<br>o "chirurgia"<br>ieriodici con l<br>rincipali editor | elettronici è i<br>ime altre risc<br>si troveranni<br>a parola "sur | quei della <u>Lista A.Z.</u> delle fast se<br>riso, fasto ede contante a ditolo<br>o solo puriodici con la parola "chin<br>gery" nel titolo sia le riviste classifi | 1 |

- Tramite Discovery Sapienza (DS) Lista A-Z<sup>2</sup>: ricerca per titolo della testata o per ISSN
- 2) Tramite **piattaforma dell'editore**: molto comoda, in particolare, per le riviste italiane de *Il Mulino, Franco Angeli* e *Serra*.

### Ricerca tramite Discovery Sapienza:

| ra ricerca Lista A-Z Catalogo Sapienza                                             | Banche dati Periodici elettronici               | eBook Home SBS | Risorse in prova  | COVID-19 |         |             |              |      |  |
|------------------------------------------------------------------------------------|-------------------------------------------------|----------------|-------------------|----------|---------|-------------|--------------|------|--|
|                                                                                    |                                                 | DiscoverySar   | pienza            |          |         |             |              |      |  |
|                                                                                    | Immettere titolo, argomento o                   | ISSN/ISBN      |                   | ×        | Cerca   |             |              |      |  |
| Lista A-Z                                                                          |                                                 |                |                   |          |         |             |              |      |  |
| Sfoglia per disciplina                                                             |                                                 |                |                   |          |         |             |              |      |  |
| Periodici elettronici, eBook, banche da                                            | ati dalla A alla Z                              |                |                   |          |         |             |              |      |  |
| A                                                                                  | Diritto (1436)                                  | Lingua         | e linguistica (53 | 4)       | Scienze | applicate ( | (345)        |      |  |
| Agricoltura e settore agroalimentare                                               |                                                 | Market         | ng (368)          |          | Scienze | della terra | e dell'atmos | fera |  |
| (682)                                                                              | Economia (1211)                                 | mannot         |                   |          | (COT)   |             |              |      |  |
| Agricolitura e settore agroalimentare<br>(682)<br>Alimentazione e nutrizione (126) | Economia (1211)<br>Edilizia e costruzioni (276) | Matem          | atica (945)       |          | (595)   |             |              |      |  |

<sup>&</sup>lt;sup>2</sup> Discovery è un *metamotore di ricerca* e quindi è pensato per effettuare ricerche su molti motori di ricerca e poi presentare dei risultati filtrati e organizzati secondo criteri imposti (filtri). La ricerca per **Lista**, fornisce l'accesso a tutte le testate in abbonamento e a quelle presenti nelle banche dati sebbene, queste seconde, non abbiano un abbonamento diretto Sapienza.

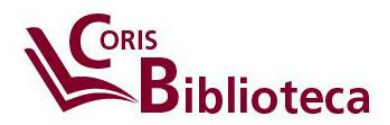

L'output di **DS – Lista A-Z**, mostra chiaramente il titolo della testata, il codice univoco ISSN (International Standard Serial Number, equivalente all' ISBN -International Standard Book Number- dei libri), l'area disciplinare di riferimento, il campo per effettuare una ricerca al suo interno e la consistenza (o posseduto) del digitale. Possono essere indicate diverse consistenze in relazione alla fonte informativa<sup>3</sup>.

| Peer-reviewed |                                                                                               |
|---------------|-----------------------------------------------------------------------------------------------|
|               | 1. American sociological review                                                               |
|               | ISSN: 0003-1224, 1939-8271. Sociology.                                                        |
|               | Cerca nella pubblicazione                                                                     |
|               | Accesso al testo completo                                                                     |
|               | 🖪 JSTOR Arts & Sciences I Archive Collection 1936 - presente (Ritardo testo completo: 3 anni) |
|               | Psychology Database 1988 - 2013                                                               |
|               | AGE Premier 2018 2004 - presente                                                              |
|               | Premier 2019 2004 - presente                                                                  |
|               |                                                                                               |
|               | 2. American Catholic Sociological Review                                                      |
|               | ISSN: 0362-515X. Sociology, Catholicism.                                                      |
|               | Cerca nella pubblicazione Q                                                                   |
|               | Accesso al testo completo                                                                     |

Per effettuare la ricerca di articoli, in ogni caso, conviene usare DS che offre un'interfaccia più adatta allo scopo<sup>4</sup>:

|               |           |                         |                |                       |        | Chiedi al t  | oibliotecario                | My EBSCOhost       | 🚄 Cartella | Preferenze | Lingue • | Gui  |
|---------------|-----------|-------------------------|----------------|-----------------------|--------|--------------|------------------------------|--------------------|------------|------------|----------|------|
| Nuova ricerca | Lista A-Z | Catalogo Sapienza       | Banche dati    | Periodici elettronici | eBook  | Home SBS     | Risorse in p                 | rova COVID-1       | Ð          |            |          |      |
| <b>*</b>      |           |                         |                |                       | Selezi | ona un campo | ) (facoltativo) <del>-</del> | Cerca              |            | Disc       | overySap | ienz |
| ST WWW YN     |           | AND -                   |                |                       | Selezi | ona un campo | (facoltativo) 🔻              | Crea avvis         | 0          |            |          |      |
|               |           | AND -                   |                |                       | Selezi | ona un campo | (facoltativo) 🔻              | Cancella ?         |            |            |          |      |
|               |           |                         |                |                       |        |              | Seleziona un c               | ampo (facoltativo) |            |            |          |      |
|               | I         | Ricerca di base Ricerca | a avanzata Cro | onologia ricerche     |        |              |                              |                    |            |            |          |      |

<sup>&</sup>lt;sup>3</sup> Una rivista –o alcune annate di rivista- potrebbero essere acquistate in abbonamento presso l'editore, oppure potrebbero essere presenti in uno o più database acquistati dalla Sapienza. Come regola generale, l'annata di un ejournal con abbonamento diretto presso l'editore sarà sempre visibile anche in mancanza di rinnovo di contratto, mentre l'annata presente come contenuto di un db se non rinnovato, sarà irrimediabilmente persa.

<sup>&</sup>lt;sup>4</sup> Come realizzare ricerche di articoli è oggetto di un documento a parte.

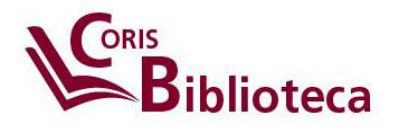

## Ricerca tramite piattaforma dell'editore:

Questa modalità di ricerca è particolarmente funzionale per cercare e-journal italiani.

| Cerca vai                                                                                 | HOME RISORSE BIBLIOTECHE SERVIZI PROXY NOTIZIE                                                                                                    |  |  |  |  |  |  |  |  |  |  |
|-------------------------------------------------------------------------------------------|----------------------------------------------------------------------------------------------------|--|--|--|--|--|--|--|--|--|--|
|                                                                                           | Home > Risorse > Risorse elettroniche > Periodici elettronici                                                                                                    |  |  |  |  |  |  |  |  |  |  |
| CATALOGHI                                                                                 | PERIODICI ELETTRONICI - ACCESSO PER PIATTAFORMA                                                                                                    |  |  |  |  |  |  |  |  |  |  |
| RISORSE<br>ELETTRONICHE                                                                   | Accesso per editore (limitatamente ai principali editori in abbonamento)                                                                                                    |  |  |  |  |  |  |  |  |  |  |
| <ul> <li>DiscoverySapienza</li> <li>Banche dati</li> <li>Periodici elettronici</li> </ul> | Cliccando sul nome dell'editore è possibile navigare all'interno delle rispettive piattaforme, dove è possibile cercare esclusivamente all'interno delle riviste di quel dato editore. |  |  |  |  |  |  |  |  |  |  |
| <ul> <li>Periodici elettronici</li> <li>accesso per<br/>piattaforma</li> </ul>            | ACM Digital Library (Association for Computing Machinery)<br>ACS (American Chemical Society)<br>AIP (American Institute of Physics)                                                    |  |  |  |  |  |  |  |  |  |  |
| E-books                                                                                   | American Society of Hematology (Blood)<br><u>Annual Reviews</u><br><u>APS</u> (American Physical Society)                                                                              |  |  |  |  |  |  |  |  |  |  |
|                                                                                           | <u>ASCE</u> (American Society of Civil Engineers)<br><u>ASM</u> (American Society for Microbiology)<br><u>BMJ</u> (British Medical Journal)                                            |  |  |  |  |  |  |  |  |  |  |
|                                                                                           | Cambridge Core Journals (Cambridge University Press) Elsevier (ScienceDirect) Cambridge University Press)                                                                              |  |  |  |  |  |  |  |  |  |  |
|                                                                                           | LIBRAweb (Fabrizio Serra)                                                                                                    |  |  |  |  |  |  |  |  |  |  |
|                                                                                           | IEEE Xplore (IEEE)<br>II Mulino - Rivisteweb                                                                                                    |  |  |  |  |  |  |  |  |  |  |
|                                                                                           |                                                                                                    |  |  |  |  |  |  |  |  |  |  |
|                                                                                           | <u>MUP1</u><br><u>Nature</u> (Springer Nature)<br><u>Massachusetts Medical Society</u> (New England Journal of Medicine - NEJM)                                                        |  |  |  |  |  |  |  |  |  |  |

All'interno delle singole piattaforme sarà possibile:

- selezionare le testate, i fascicoli e gli articoli che potranno essere scaricati;
- effettuare ricerche nei titoli degli articoli, per autore, nel testo e imporre dei filtri.

E ancora:

- gli articoli delle riviste di *Franco Angeli* (piattaforma *Torrossa*) possono essere letti online, prima di essere scaricati;
- le riviste di *Fabrizio Serra Editore*<sup>5</sup> non sono tutte a testo pieno e non esistono dati aggregati sul posseduto.

<sup>&</sup>lt;sup>5</sup> Il periodico *La critica sociologica*, ad es. è presente in fulltext dal f.161 (2007) al f.188 (2013).

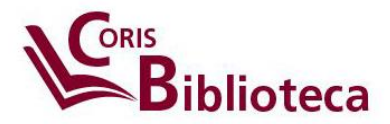

Sono inoltre disponibili alcune riviste digitali edite da Dipartimenti della Sapienza e gestite direttamente dal Sistema Bibliotecario Sapienza. Questo il loro indirizzo: <u>https://ojs.uniroma1.it/</u>

### Ricerca di un e-journal per mezzo di Discovery Sapienza.

Si possono il contenuto di un intero periodico anche partendo dalla ricerca di articoli, utilizzando <u>Discovery Sapienza.</u>

| Nuova ricero | a Lista A-Z     | Catalogo    | Banche dati    | Periodici elettronici | Ebooks      | Home SBS                |             | Login | 📫 Cartelle | Preferenze | Lingue • | Aiuto |
|--------------|-----------------|-------------|----------------|-----------------------|-------------|-------------------------|-------------|-------|------------|------------|----------|-------|
| DS           |                 |             |                |                       | Seleziona u | n campo (facoltativo) - | Cerca       |       |            | Disco      | verySap  | ienza |
|              | AND +           |             |                |                       | Seleziona u | n campo (facoltativo) 👻 | Crea avviso |       |            |            |          |       |
|              | AND +           |             |                |                       | Seleziona u | n campo (facoltativo) - | Cancella ?  |       |            |            |          |       |
|              |                 |             |                |                       |             |                         | + -         |       |            |            |          |       |
|              | Ricerca di base | Ricerca ava | inzata Cronolo | gia ricerche          |             |                         |             |       |            |            |          |       |

#### Ad esempio:

|                                   | Utente Sapienza? Accedi con le tue credenziali istituzionali |                 |                |                       |       |                                    |                   |                  |                         |            |          |        |
|-----------------------------------|--------------------------------------------------------------|-----------------|----------------|-----------------------|-------|------------------------------------|-------------------|------------------|-------------------------|------------|----------|--------|
| Nuova ricerca Lis                 | sta A-Z Cata                                                 | alogo Sapienza  | Banche dati    | Periodici elettronici | eBook | Home SBS                           | Nuove Risorse     | COVID-19         | Chiedi al bibliotecario | Preferenze | Lingue • | Guida  |
| media influence TI Titolo - Cerca |                                                              |                 |                |                       |       |                                    |                   |                  |                         |            | overySap | oienza |
| ST CONTRACT                       | AND -                                                        | media, cu       | ulture & soci  | iety                  |       | SO Journal Title/Source - Cancella |                   |                  |                         |            |          |        |
|                                   | AND -                                                        | ) + Sei         |                |                       |       | ona un campo                       | (facoltativo) 👻   | $\oplus$ $-$     |                         |            |          |        |
|                                   | Ricerca                                                      | di base Ricerca | a avanzata Cro | onologia ricerche     |       | [                                  | Seleziona un camp | po (facoltativo) |                         |            |          |        |
| Opzioni di ri                     | icerca                                                       |                 |                |                       |       |                                    |                   |                  |                         |            |          |        |
|                                   |                                                              |                 |                |                       |       |                                    |                   |                  |                         | Poin       | nocta    |        |

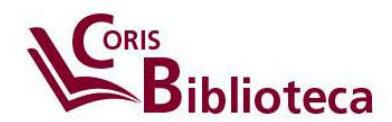

|                                                               |                          | $\odot$                                                |                           |
|---------------------------------------------------------------|--------------------------|--------------------------------------------------------|---------------------------|
| Ricerca                                                       | di base Ricerca avanzata | Cronologia ricerche                                    |                           |
| Record Dettagliato                                            | • Elenco risultati A     | fina la ricerca 🐘 1 di 10 🔸                            | Strumenti                 |
| 5                                                             | "Fac                     | e at the Window' study: a fresh approach to media      | Google<br>Drive           |
| Accedi alla                                                   | influenc                 | e and to investigating the influence of television and | Aggiungi<br>alla cartella |
| risorsa                                                       | videos or                | n children's imagination                               | 🚊 Stampa                  |
| LSI Web of Science                                            | Autore:                  | Beiton, T                                              | E-mail                    |
|                                                               | Fonte:                   | MEDIA CULTURE & SOCIETY, SEP 200, 22 5, p629 16p.      | 💾 Salva                   |
| Informazioni correlate                                        | Publisher<br>Copyright:  | BAGE PUBLICATIONS LTD                                  | Cita                      |
|                                                               | ISSN:                    | 01634437                                               | esporta                   |
| Numero di citazioni in Web<br>of Science <sup>534</sup> ; (1) | Tipo documento:          | Journal                                                | Cras nots                 |
|                                                               | Author Keywords:         | indirect methodology<br>individual difference          | Cite inda                 |
| Trova risultati simili                                        |                          | non-quantitative generalization                        | 8 Permalink               |
| uso della ricerca SmartText.                                  |                          | psycho-cultural ecology<br>storymaking                 |                           |
|                                                               |                          | unconscious influence                                  |                           |

E ancora.

Se è noto l'ISSN di una rivista è possibile effettuare la ricerca direttamente in **Discovery Sapienza**, senza dover cambiare interfaccia.

Ad esempio: mi interessa vedere ciò che è pubblicato in *Media, Culture & Society* il cui ISSN è 0163-4437; si può impostare la seguente ricerca:

|               |           |                   |             |                       |        |              | Chiedi a        | I bibliotecario | My EBSCOhost | 🚅 Cartella | Preferenze | Lingue • | Guida |
|---------------|-----------|-------------------|-------------|-----------------------|--------|--------------|-----------------|-----------------|--------------|------------|------------|----------|-------|
| Nuova ricerca | Lista A-Z | Catalogo Sapienza | Banche dati | Periodici elettronici | eBook  | Home SBS     | Nuove Risorse   | COVID-19        |              |            |            |          |       |
| And the       |           | IS 01634437       |             |                       | Selezi | ona un campo | (facoltativo) 👻 | Cerca           |              |            | Disco      | overySap | ienza |
| STO DAY       |           | AND -             |             |                       | Selezi | ona un campo | (facoltativo) * | Crea avviso     |              |            |            |          |       |
|               |           | AND -             |             |                       | Selezi | ona un campo | (facoltativo) - | Cancella (?)    |              |            |            |          |       |
|               |           |                   |             |                       |        |              |                 | $\oplus \odot$  |              |            |            |          |       |

| Ricerca                                                                        | di base Ricerca avanzata Cronologia ricerche P                                                                                                    |                                                                                                    |             |
|--------------------------------------------------------------------------------|----------------------------------------------------------------------------------------------------|----------------------------------------------------------------------------------------------------|-------------|
| Filtra risultati                                                               | Risultati della ricerca: 1 - 50 di 9,793                                                                                                    | Rilevanza • Opzioni pagina •                                                                                                    | Condividi • |
| Ricerca attuale ~<br>Trova tutti i termini<br>della ricerca:<br>IS 01634437    | EBSCO CORONAURU S DISEASE (COVID-19) HEALT HCA                                                                                                    | EBSCO COVID-19 Healthcare Resource Center                                                                                                    |             |
| Limita a Disponibile per utenti<br>Saplenza Disponibile in testo<br>completo   | Media, culture & society                                                                                                    | 2                                                                                                    |             |
| Peer-reviewed                                                                  | 1. What does Facebook 'afford' do-it-yourself m<br>By: Jones, E., Media, Culture and Society, 1 March 202<br>Argementi: affordances, DIY music; Facebook, Interne | nusicians? Considering social media affordances as sites of contestation<br>(20, 42(2):277-292 Language: English. SAGE Publications Lid DOI: 10.1177/0163443719853498 , Database: Scopus<br>net culture, platforms; social constructivism, social media, sociology of technology; technological determinism | <b>6</b>    |
| Tipo di documento<br>Tutti i risultati<br>Pubblicazioni<br>accademiche (8,631) | Pubblicazion<br>e DAccedi alla risorsa Record su Scopus<br>accademica                                                                                             |                                                                                                    |             |

Ottenendo il seguente output:

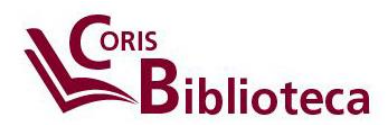

- 1. 9783 articoli pubblicati in Media, Culture & Society;
- 2. L'accesso diretto alla testata.